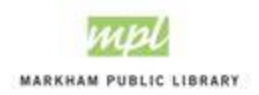

## Making an Online Payment

Online payment is available for customers who wish to pay for library room rental and proctoring services using a credit card.

## Step 1: Log onto your account on <a href="https://cityofmarkham.perfectmind.com/">https://cityofmarkham.perfectmind.com/</a>

## Step 2: Click on "My Info" and the Invoices

| ✓ Client Profile ×                                        |                         | ~ – ø >            |
|-----------------------------------------------------------|-------------------------|--------------------|
| ← → C 🏠 🔒 cityofmarkham.perfectmind.com/MyProfile/Contact | ବ 🕁                     | 🔲 😸 Incognito      |
| City of Markham<br>(905) 477-5530                         |                         | Evelyn Pringle 🗸 🗸 |
| My Info Programs & Activ  G Resources                     |                         |                    |
| Family Member Detail                                      |                         |                    |
| Edit Manage Login Add Family Member Invoices              |                         |                    |
| CO-010285                                                 | Credit<br><b>\$0.00</b> |                    |

## Step 3: Click on the payment and then Make Payment

| - <u>Back</u><br><b>nvoices Own</b><br>Make Payment Rece | ed by Evelyn                                 | Pringle                                             |                            | Due Soon<br>\$21.47 | B             | ialance Due<br>\$0.00 |
|----------------------------------------------------------|----------------------------------------------|-----------------------------------------------------|----------------------------|---------------------|---------------|-----------------------|
| Due Date                                                 | Description                                  | References                                          | Contact                    | A                   | mount Payable | Balance Remaining     |
| 08/08/2023                                               | FA-0437<br>1 Pringle, Evelyn<br>(20/09/2023) | Invoice ID 7947<br>Transaction ID <mark>8358</mark> | Evelyn Pringle             |                     | \$21.47       | \$21.47               |
|                                                          |                                              |                                                     | Subtotals for all selected | invoices:           | \$0.00        | \$0.00                |
|                                                          |                                              |                                                     | Totals for all             | invoices:           | \$21.47       | \$21.47               |
| Showing 1 of 1 results                                   | 10 v items pe                                | r page                                              |                            |                     |               | < <u>1</u>            |
|                                                          |                                              |                                                     |                            |                     |               |                       |

Step 4: Select a credit card on your account or click on add a new card and input information and click complete.

| Amount            | Enter amount between \$0.01 - \$21.4 |
|-------------------|--------------------------------------|
| 21.47             |                                      |
| Payment method    |                                      |
| Credit Card       | ~                                    |
| Your credit cards |                                      |
| Please select     | ~                                    |

 $\times$ 

\*

| Payment method                           |     |
|------------------------------------------|-----|
| Credit Card                              | `   |
| Your credit cards                        |     |
| Add a New Card                           | ``  |
| New Credit card                          |     |
| Credit Card Number <mark>Required</mark> |     |
| Card Verification Value Required         |     |
| Holder Name <mark>Required</mark>        |     |
| Expiry Month Required                    |     |
| Month                                    | ``` |
| Expiry Year <mark>Required</mark>        |     |
| Year                                     | ``  |
| Billing Address <mark>Required</mark>    |     |
| Street                                   |     |
| City                                     |     |
| Canada                                   | ``` |
| Ontario                                  |     |
| Zip/Postal Code                          |     |
| Remember card information                |     |